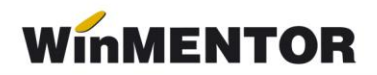

## Structură import modificare preț în WinMENTOR

| Parametrul din fişier          | Explicații                                                                                                    |
|--------------------------------|----------------------------------------------------------------------------------------------------|
| [InfoPachet]                   |                                                                                                    |
| AnLucru=2022                   |                                                                                                    |
| LunaLucru=11                   |                                                                                                    |
| Tipdocument=MODIFICARE PRET    |                                                                                                    |
| TotalModifPret=1               |                                                                                                    |
| LogOn=Master                   |                                                                                                    |
| [PV_1]                         |                                                                                                    |
| Operat=D                       |                                                                                                    |
| NrDoc=59                       |                                                                                                    |
| SimbolCarnet=PV                | serie carnet documente                                                                                                    |
| Operatie=A                     | <ul> <li>Poate lua valorile:</li> <li>A – adăugare</li> <li>S – ștergere</li> </ul>                                                                                                    |
| Data=14.11.2022                |                                                                                                    |
| TotalArticole=1                |                                                                                                    |
| Operat=D                       | <ul> <li>Poate lua valorile:</li> <li>D – DA</li> <li>N – NU</li> </ul>                                                                                                    |
| Observatii=                    |                                                                                                    |
| [Items_1]                      |                                                                                                    |
| Item_1=11126358;BUC;1;11.00;DC | <ul> <li>cod extern/intern articol – se<br/>reglează prin constanta:<br/>"Cod pentru identificare<br/>ARTICOLE" (vezi constante<br/>generale &gt; import date din<br/>alte aplicații);</li> <li>denumire unitate de măsură<br/>din WinMENTOR;</li> <li>cantitate;</li> <li>preţ înregistrare;</li> <li>simbol gestiune.</li> </ul> |

## Observații:

1. Pentru a evita eroarea "Cont creditor necunoscut...", este important ca în caracterizarea contabilă a articolului să existe completat contul aferent rubricii *Dif. Rotunjire Preț.* 

2. Pentru gestiunea pe care se realizează modificarea este important să fie setat "Cont implicit".